## 學習歷程檔案系統(北科大公版)---學生 課程學習成果 操作說明

步驟1: 登入網址 https://k12portal.ntut.edu.tw/Ldap\_login/ (請用 Chrome 瀏覽器)

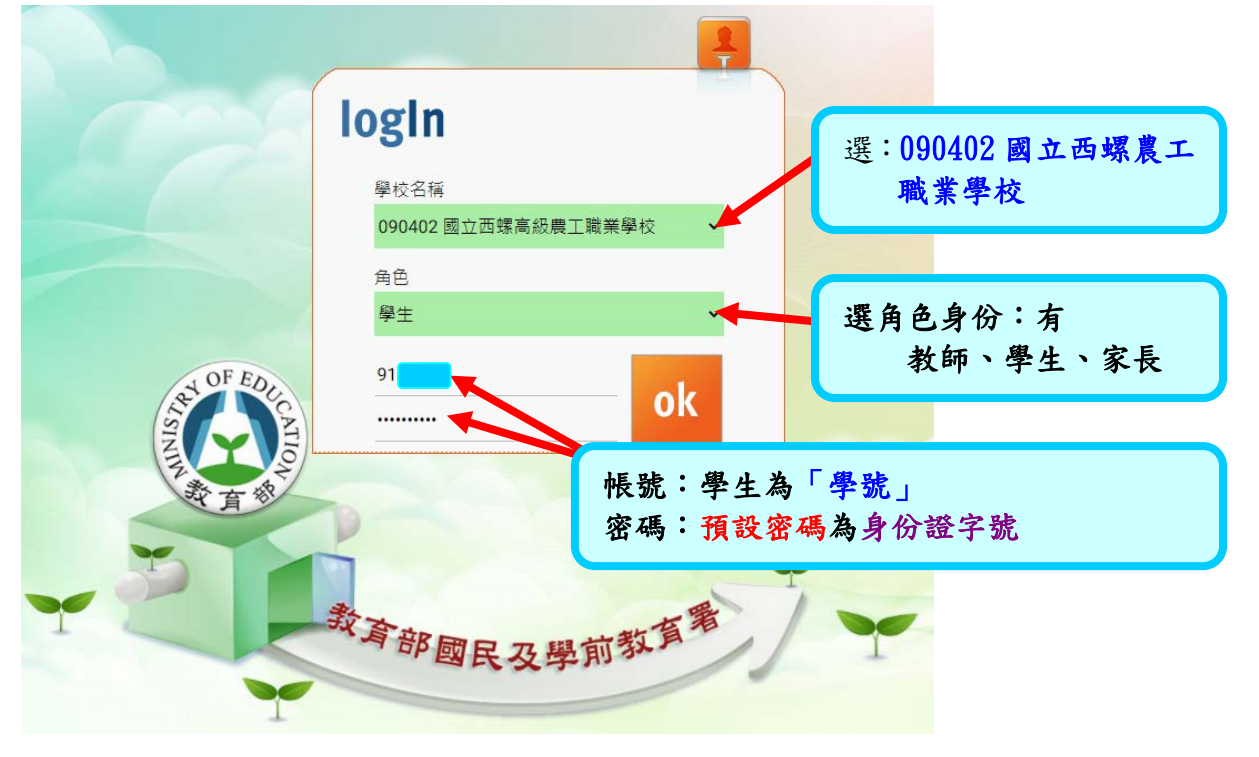

## 步驟2:進入新學生學習歷程系統

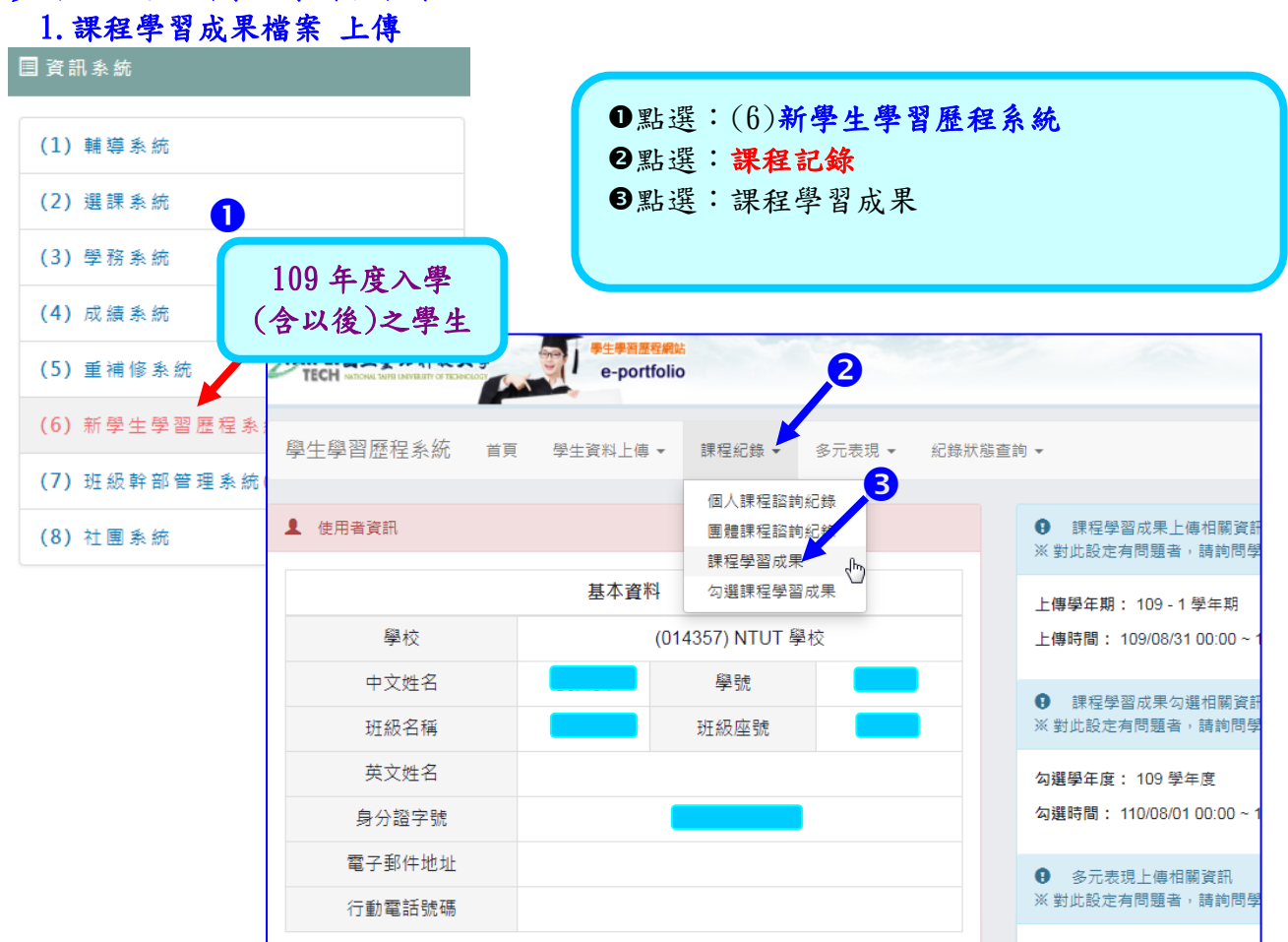

| 步驟3:選所要上傳的課程科目→點選:新增                                  |                                                                                                    |                         |              |                         |                                  |                |                     |                   |          |
|-------------------------------------------------------|----------------------------------------------------------------------------------------------------|-------------------------|--------------|-------------------------|----------------------------------|----------------|---------------------|-------------------|----------|
| TAIPEI & A                                            | 臺北新放大學                                                                                                    | ●生學習歴程網站<br>e-portfolio |              |                         |                                  | 0              | 進入學習歷私              | 呈系統後,扌<br>5課程。    | 戈到       |
| 學生學                                                   | 習歷程系統                                                                                                    | 首頁 學生資                  | ₹料上傳 ▼       | 課程紀錄 ▼                  | 多元表現 ▼                           | 紀# 2<br>1<br>6 | 9                   | 應該在第2〕<br>、next下一 | 頁,<br>·頁 |
| 🎽 查詢                                                  | 課程學習成果                                                                                                    |                         |              |                         |                                  |                |                     |                   |          |
|                                                       |                                                                                                    | 學 <b>年</b> 10           | )9           |                         |                                  |                |                     |                   |          |
|                                                       |                                                                                                    | 學期 1                    |              |                         |                                  | ~              |                     |                   |          |
|                                                       |                                                                                                    | 科目                      |              |                         |                                  |                |                     |                   |          |
|                                                       |                                                                                                    | 狀態 A                    | LL           |                         |                                  | ~              |                     |                   |          |
|                                                       |                                                                                                    | 查                       | 詢            |                         |                                  |                |                     |                   |          |
|                                                       |                                                                                                    |                         |              |                         |                                  |                |                     |                   |          |
| ₿ 注意                                                  | 事項                                                                                                    |                         |              |                         |                                  |                |                     |                   |          |
| 1. 若沒:<br>2. 上傳<br>3. 課程<br>4. 已認<br>5. 已上(<br>。<br>。 | <ol> <li>若沒有看到課程,請先向貴校教務處的師長確認是否「在校務系統中有選課紀錄」。</li> <li>上傳的文件檔案或影音檔案,其檔案請勿使用儲存於雲端空間的檔案。</li> <li>課程學習成果上傳後,需再操作「送出認證」給認證教師認證,認證教師才會收到待認證的課程學習成果。</li> <li>已認證成功的課程學習成果,不可刪除。</li> <li>已上傳課程學習成果的狀態為下列狀態時,課程學習成果可修改,其餘狀態則不可修改。</li> <li>未送出認證     <ul> <li>就證失敗</li> </ul> </li> </ol> |                         |              |                         |                                  |                |                     |                   |          |
| □ 課程<br>開放上傳<br>此學期課₹                                 | 學習成果<br>學年期:109 - 1 <sup>!</sup><br>星學習成果可上傳                                                                                                    | 學年期<br>[數量:9            | 開放.<br>109 - | 上傳時間:109/<br>- 1 學期已上傳數 | 08/31 00:00~<br><sub>2</sub> 重:0 | 110/02/03 23:  | 59<br>109 - 1 學期剩餘可 | 上傳數量:9            |          |
| 學期                                                    | 科目名稱                                                                                                    | 授課教師                    |              |                         |                                  | 上傳課程學習         | 習成果                 | 8                 |          |
| 109 -<br>1                                            | 機械製造                                                                                                    | 林位良                     | Ŀ            | 傳時間                     |                                  | 狀態             |                     | 操作                |          |
|                                                       |                                                                                                    |                         |              |                         |                                  |                |                     |                   | 新増       |
| 100                                                   | 地村甘林安                                                                                                    | 載同业                     |              |                         |                                  |                |                     |                   |          |
| 1                                                     | 城114至142月<br>習                                                                                                    | ₩,123 чQ                | E            | 傳時間                     | 2                                | 狀態             |                     | 操作                |          |
|                                                       |                                                                                                    |                         |              |                         |                                  | _              |                     |                   | 新増       |
|                                                       |                                                                                                    |                         |              | Prev 1                  | 2 Next                           |                |                     |                   |          |

## 步驟 4: 輸入上傳課程成果之「內容簡述」, 並選擇 pdf 檔或其他影像檔

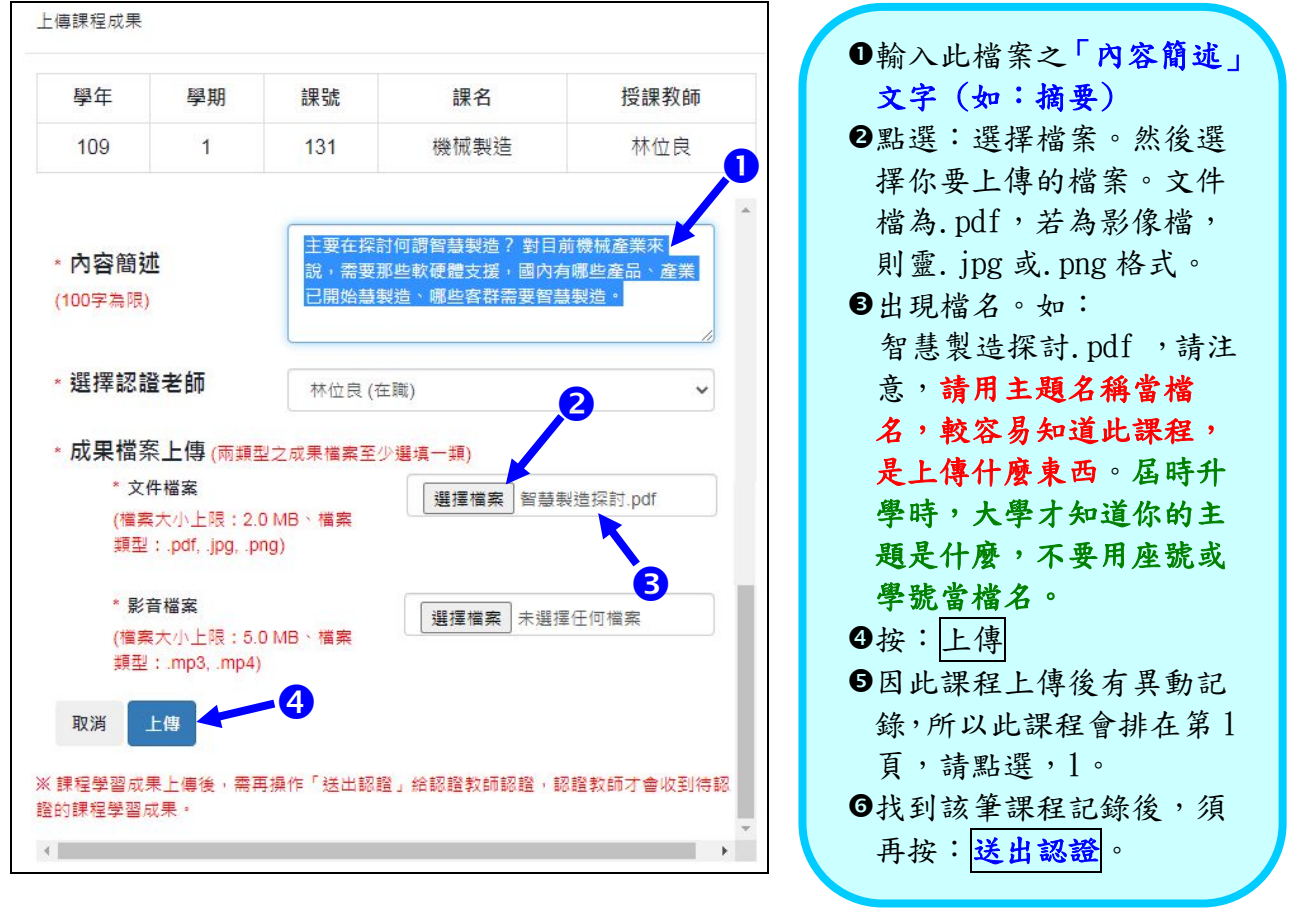

| 109 -<br>1    | 車床實習 | 余汯育 ,林位<br>良 | 上傳時間 | 狀態 | 操作 |  |  |  |
|---------------|------|--------------|------|----|----|--|--|--|
|               |      |              |      | 新增 |    |  |  |  |
|               |      |              |      |    |    |  |  |  |
| Prev 1 2 Next |      |              |      |    |    |  |  |  |

## 回到第1頁後,第1筆就是剛上傳的記錄。

| ■ 課程學習<br>開放上傳學名<br><mark>此學期課程</mark> 号 | 習成果<br>∓期:109 - 1 學≄<br>聲習成果可上傳數 | ⋿期<br>?量:9 | 開放上傳時間:109/08/31 00:00~110/02/03 23:59<br>109 - 1 學期已上傳數量:1 |       |                  |  |  |
|------------------------------------------|----------------------------------|------------|-------------------------------------------------------------|-------|------------------|--|--|
| 學期                                       | 科目名稱                             | 授課教師       | 上傳課程學習成果                                                    |       |                  |  |  |
| 109 - 1                                  | 機械製造                             | 林位良        | 上傳時間                                                        | 狀態    | 操作 6             |  |  |
|                                          |                                  |            | 109/09/23 12:35                                             | 未送出認證 | 檢視 送出認證 修改<br>刪除 |  |  |
|                                          |                                  |            |                                                             |       | 新增               |  |  |

步驟 5:按:送出認證後,會出現檢視成果頁面。必須再次確認,送出。

| 檢視成果資訊   | ●必須再次確認,請再次點                                                          |
|----------|-----------------------------------------------------------------------|
| 學期       | 選· <mark>逐山</mark> 。<br>109-1 <b>❷</b> 按送出後,請檢視狀態,                    |
| 科目名稱     | 機械製造 是否為:待認證。                                                         |
| 授課教師     | 林位良<br>為:認證成功                                                         |
| 狀態       | 未送出認證                                                                 |
| 所選擇之認證教師 | 林位良 (在職)<br>※ 若所選擇之認證教師為非在職,將無法認證。                                    |
| 認證教師     |                                                                       |
| 認證訊息     |                                                                       |
| 檔案       | 文件檔案: 智慧製造探討.pdf   檢視   下載<br>影音檔案:                                   |
| 內容簡述     | 主要在探討何謂智慧製造? 對目前機械產業來說,需要那<br>些軟硬體支援,國內有哪些產品、產業已開始慧製造、哪些<br>客群需要智慧製造。 |
| 送出認證     | 送出<br>※課程學習成果一旦送出給授課教師認證便不可修改。                                        |
|          | 關閉                                                                    |

| □ 課程學習<br>開放上傳學<br>此學期課程 | 習成果<br>年期:109 - 1 學 <sup>4</sup><br>學習成果可上傳動 | ∓期<br>ī量:9 | 開放上傳時間:109/08/31 00:00~110/02/03 23:59<br>109 - 1 學期已上傳數量:1 |      |       | 11餘可上傳數量:8 |
|--------------------------|----------------------------------------------|------------|-------------------------------------------------------------|------|-------|------------|
| 學期                       | 科目名稱                                         | 授課教師       |                                                             | 上傳課程 | 2學習成果 |            |
| 109 - 1                  | 機械製造                                         | 林位良        | 上傳時間                                                        | 狀態   |       | 操作         |
|                          |                                              |            | 109/09/23 12:35                                             | 待認證  | 檢視    |            |
| 完成送出,等待任課老師,進行認證。        |                                              |            |                                                             |      |       |            |

| 學期      | 科目名稱 | 授課教師            |                   | 上傳課程學習成             | 果  |
|---------|------|-----------------|-------------------|---------------------|----|
| 109 - 1 | 機械製造 | 林位良             | 上傳時間              | 狀態                  | 操作 |
|         |      |                 | 109/09/23 12:35   | 109/09/23 13:43認證成功 | 檢視 |
|         |      | the set that so | 12 1 m 1 m 1 h At |                     |    |

等教師完成認證後,狀態會變為:認證成功